## Fachkonferenz Mathematik 2022 Arbeiten mit GeoGebra

Workshop 4

Classroom und Prüfungsmodus

Vortrag an der Hochschule für Technik der FHNW

Brugg 29.10.2022

Prof. em. Dr. Helmut Linneweber-Lammerskitten

### Übersicht

- 1. Kurze Charakteristik von GeoGebra Classroom und Prüfungsmodus
- 2. Account einrichten / eine Geogebraeinheit aus der Perspektive der Lernenden
- 3. Perspektive der Lehrenden: eine GeoGebra-Einheit erstellen
- 4. Perspektive der Lehrenden: Eine GeoGebra-Einheit einsetzen
- 5. Prüfungsmodus
- 6. Erfahrungsaustausch zum Einsatz von GeoGebra CAS anstelle eines kommerziellen CAS-Systems
- 7. Individuelle Vertiefungen
- 8. Q&A

### Lerne GeoGebra Classroom

#### Autor: GeoGebra Team German, GeoGebra Team

GeoGebra Classroom ist eine virtuelle Plattform mit der Lehrpersonen folgende Möglichkeiten haben:

- interaktive und ansprechende Aufgaben an die Schüler\*innen austeilen
- den aktuellen Fortschritt einer bestimmten Aufgabe, an der gerade gearbeitet wird, sehen
- sehen, welche Aufgaben bereits bearbeitet wurden und welche nicht
- der gesamten Klasse Fragen stellen und unmittelbar die Antworten der Schüler\*innen sehen
- die Namen der Schüler\*innen anonymisieren, wenn ihre Antworten der Klasse gezeigt werden
- weitere Lehrpersonen hinzufügen, damit diese auch die Arbeiten der Schüler sehen
- Diskussionen mit allen Schüler\*innen, Gruppen von Schüler\*innen und einzelnen Schüler\*innen führen

Es gibt aber noch viele weitere Features, die wir in den kommenden Monaten zu dieser Liste hinzufügen wollen.

### GeoGebra bei Prüfungen

#### Autor: GeoGebra Team German

Der GeoGebra Prüfungsmodus ermöglicht es dir und deinen Schüler\*innen, die Leistungsfähigkeit von GeoGebra bei Prüfungen auf Papier zu nutzen und gleichzeitig ihren Zugriff auf das Internet oder andere Software, die während einer Prüfung nicht verwendet werden sollten, einzuschränken.

Der GeoGebra Prüfungsmodus ...

- ist in den GeoGebra Mathe Apps integriert.
- läuft auf deinem mobilen Gerät ohne zusätzliche Installationen.
- läuft im Vollbildmodus, sodass kein Platz für andere Informationen auf dem Bildschirm bleibt.
- erlaubt keinen Zugriff auf das Internet, die *GeoGebra* Webseite oder Dateien, die auf dem Computer oder mobilen Gerät gespeichert sind.
- sperrt die Apps auf deinem mobilen Gerät.
- löst einen leicht erkennbaren visuellen Alarm aus, sobald der Prüfungsmodus ohne Erlaubnis verlassen wurde.

Die GeoGebra Apps werden weltweit für Prüfungen auf verschiedenen Plattformen (iOS, Android, Windows, Mac) zugelassen und verwendet. Möchtest du GeoGebra auch in deiner Region oder deinem Land verwenden? Wir helfen dir gerne dabei, GeoGebra kostenlos in deine lokalen Prüfungen zu integrieren, Kontaktiere uns einfach unter support@geogebra.org

## Account einrichten

# Eine Geogebraeinheit aus der Perspektive der Lernenden

### Registrieren

| Registriere dich mit einem Account von     | https://accounts.geogebra.org/user/cr |
|--------------------------------------------|---------------------------------------|
| G Google 🚺 Office 365 H Microsoft Facebook | eate/ eingeben und sich registrieren  |

Registrieren Sie sich mit einem GeoGebra Account

| E-Mail                              | Gültige E-Mail-Adresse (erforderlich, wird aber nicht a                                                                                         | angezeigt)                                                                                                    |
|-------------------------------------|----------------------------------------------------------------------------------------------------|----------------------------------------------------------------------------------------------------|
| Benutzername                        | max.muster                                                                                                    | Achtung: 1) Benutzername darf nur                                                                             |
| Passwort                            | •••••                                                                                                    | Buchstaben und Ziffern enthalten                                                                              |
| Passwortbestätigung<br>Einwilligung | Wähle bitte eine der folgenden Möglichkeiten aus  Ich bestätige, dass ich über 14 Jahre alt bin, ich habe ogelesen und stimme deren Inhalte zu. | 2) Passwort muss mehr als 6<br>Zeichen, Gross- und<br>Kleinbuchstaben, Ziffern und<br>Sonderzeichen enthalten |

Im Namen meines Kindes bestätige ich, dass ich die <u>Nutzungsbedingungen</u> und die <u>Datenschutz Bestimmungen</u> gelesen habe und deren Inhalte zustimme.

E-Mailanfrage bestätigen

Konto erstellen

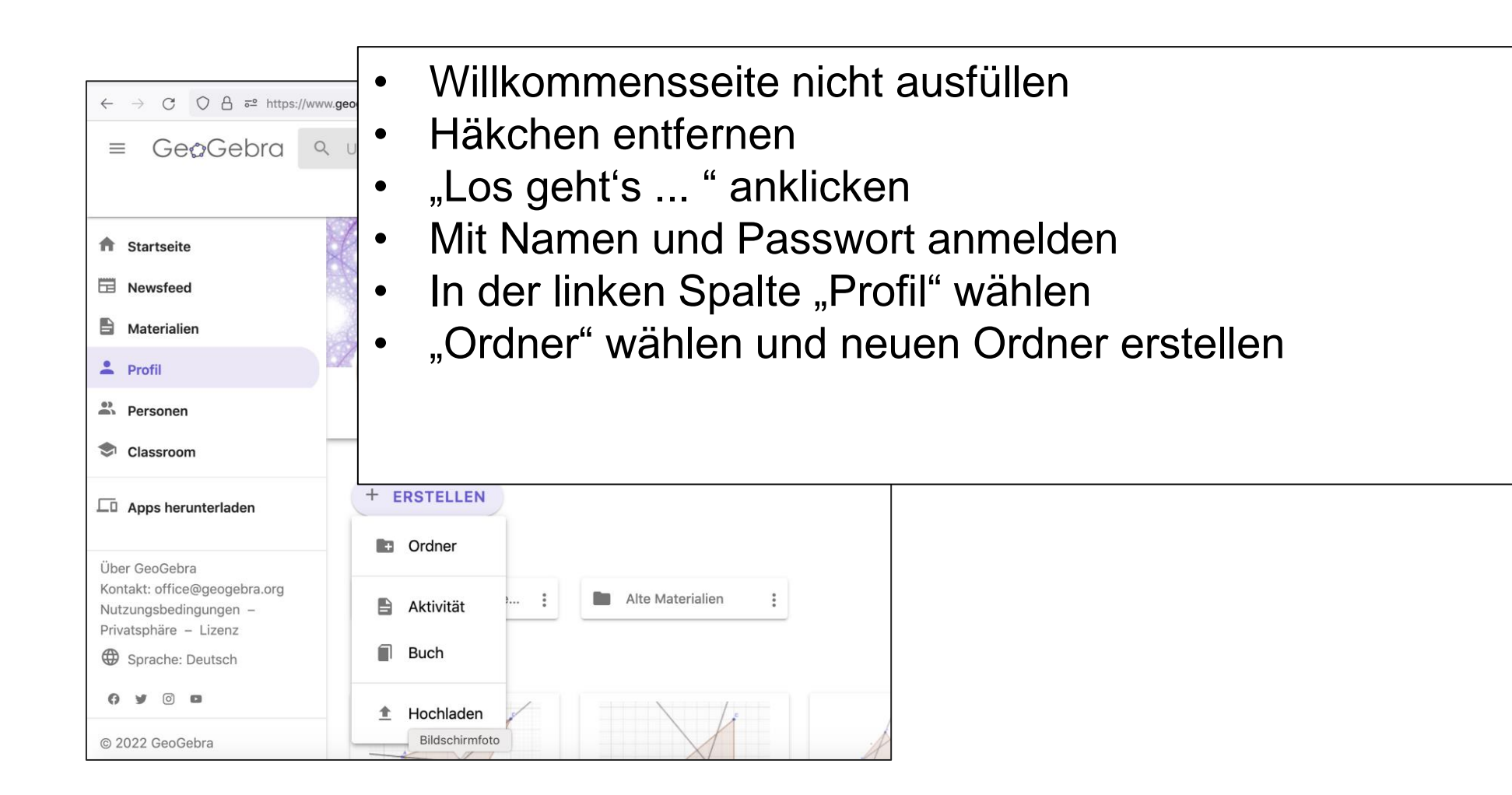

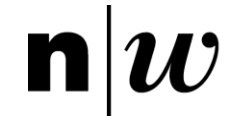

- In der linken Spalte "Classroom" wählen
- "HUQQD6RX" eingeben
- "BEITRETEN" anklicken
- Auf der Willkommensseite "ANMELDEN" klicken
- Auf der nächsten Seite Benutzername und Passwort eingeben
- "ANMELDEN" klicken
- Die Einheit "Mittelsenkrechten im Viereck" aus Schülerperspektive durcharbeiten.
- Viel Erfolg!

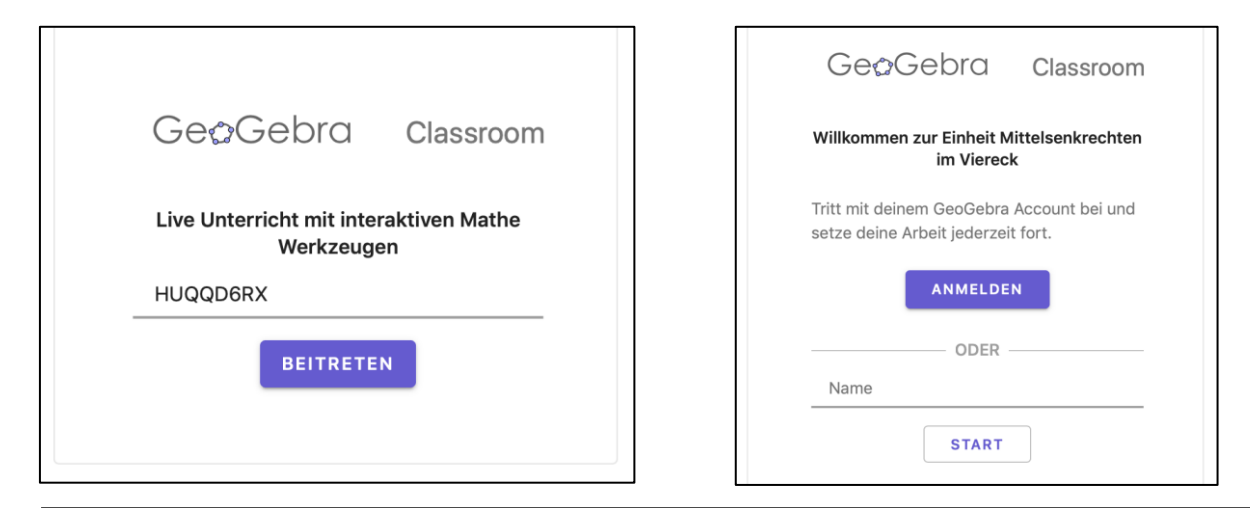

| G GOOGLE                                                                                            |                   |       |  |  |
|----------------------------------------------------------------------------------------------------|-------------------|-------|--|--|
| FACEBOOK                                                                                            |                   |       |  |  |
|                                                                                                    | MEHR              |       |  |  |
|                                                                                                    | ODER              |       |  |  |
|                                                                                                    |                   |       |  |  |
| Melde dich mit deiner<br>Benutzername                                                               | n GeoGebra Accour | it an |  |  |
| Melde dich mit deiner<br>Benutzername<br>Passwort                                                   | n GeoGebra Accour | it an |  |  |
| Melde dich mit deiner<br>Benutzername<br>Passwort<br>Passwort vergessen?<br>Jeu bei GeoGebra? Konto | n GeoGebra Accour | ıt an |  |  |

n

# Perspektive der Lehrenden: Eine GeoGebra-Einheit erstellen

## Aktivitäten erstellen und finden

#### Autor: GeoGebra Team German

Um eine GeoGebra Einheit zu erstellen, musst du zuerst eine Aktivität erstellen (oder finden), welche Elemente enthält, die zu Aufgaben werden.

### Was ist eine GeoGebra Aktivität?

Eine *GeoGebra Aktivität* ist eine interaktive Online-Aktivität, die verschiedene Elemente (z. B. Text, Applets, Fragen, Videos, Bilder) in einem flexiblen Layout kombiniert.

Mit dem Editor für Aktivitäten kannst du ganz einfach selbst eine GeoGebra Aktivität erstellen.

Erfahre mehr zur Erstellung von GeoGebra Aktivitäten in unserer Lerne GeoGebra Materialien Anleitung.

### Was ist eine Aufgabe?

Eine GeoGebra Aktivität kann mehrere Elemente beinhalten. Darum ist es zu Beginn wichtig, dass man weiß, welche Elemente in GeoGebra Classroom zu Aufgaben werden.

Folgende Elemente werden in GeoGebra Classroom zu Aufgaben:

- Offene Fragen
- Multiple-Choice-Fragen
- GeoGebra Apps (z.B. GeoGebra Rechner Suite, GeoGebra Grafikrechner, GeoGebra Classic)
- Whiteboards (GeoGebra Notizen)

Enthält also eine GeoGebra Aktivität mindestens eine GeoGebra App oder eine Frage, so kann direkt aus dieser Aktivität eine GeoGebra Einheit erstellt werden. Jede App und jede Frage aus dieser Aktivität wird dann automatisch zu einer Aufgabe in der GeoGebra Einheit.

**Anmerkung:** Du kannst beim Erstellen einer Einheit entscheiden, ob sich deine Schüler\*innen die korrekten Antworten bei Multiple-Choice- und offenen Fragen anzeigen lassen können.

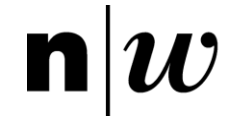

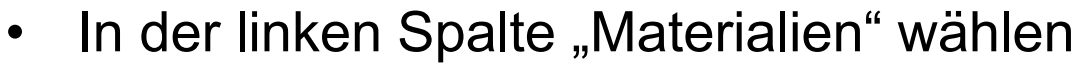

- "Mittelsenkrechten im Viereck" eingeben
- Bei der Aktivität "Mittelsenkrechten …" die drei Punkte anklicken
- "Aktivität kopieren" auswählen

Profil
 Personen
 Classroom
 Apps herunterladen

Mittelsenkrechten im Viereck

### Materialien

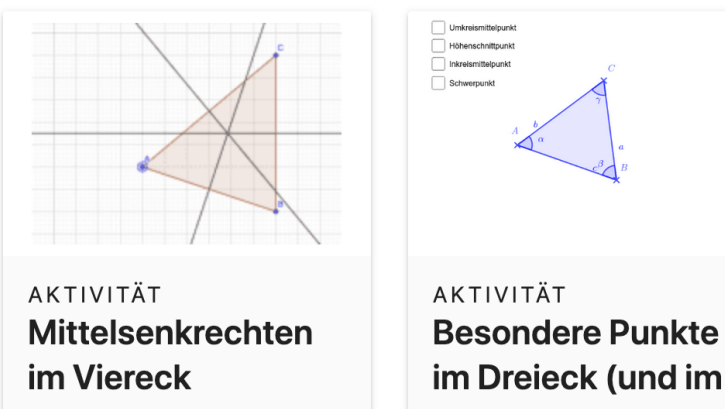

Helmut Linneweber-...

12

Luisa Both

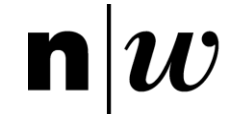

- Gehe zur Seite "geogebra.org" zurück •
- In der linken Spalte "Profil" wählen •
- Bei der Aktivität "Kopie von • Mittelsenkrechten ..." die drei Punkte anklicken
- "Aktivität bearbeiten" auswählen •
- Nun kann jedes Element der Aktivität • bearbeitet werden.
- Nach Abschluss der Bearbeitung ganz • unten "Speichern und Schliessen" klicken.

Kopie von

C Mit Link Teilen

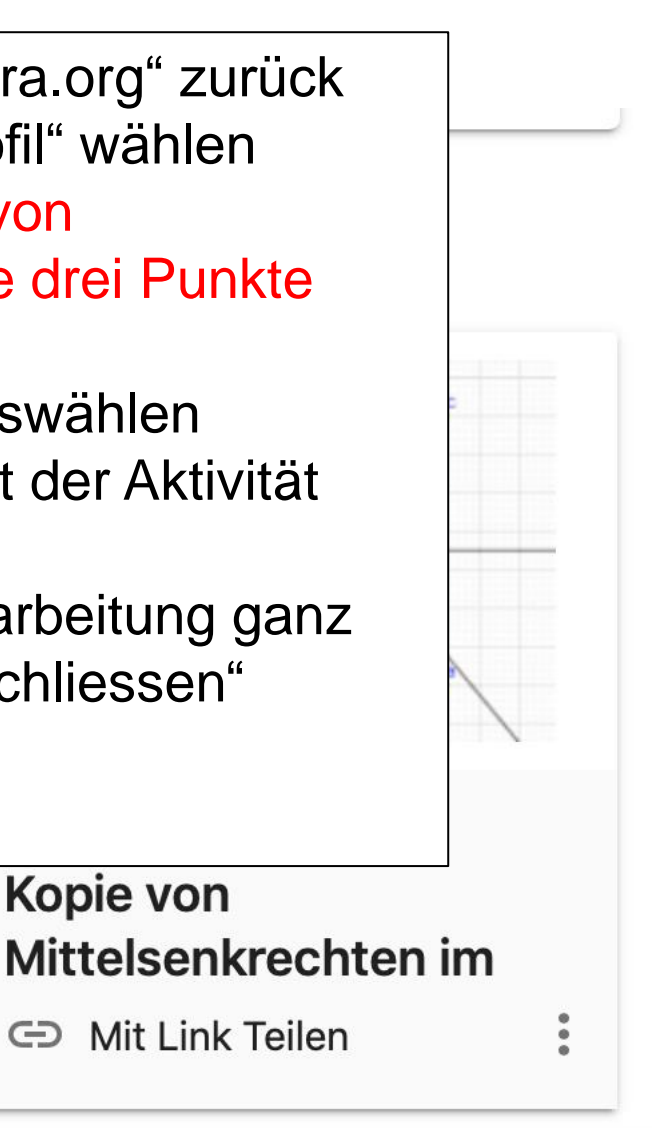

Fachhochschule Nordwestschweiz Pädagogische Hochschule

- Um eine Einheit zu erzeugen, ganz oben rechts "EINHEIT ERSTELLEN" klicken.
- Entscheiden, ob sich die Lernende die Lösung anzeigen lassen können
- "ERSTELLEN" anklicken
- Den Code der Einheit an die Schüler weitergeben.

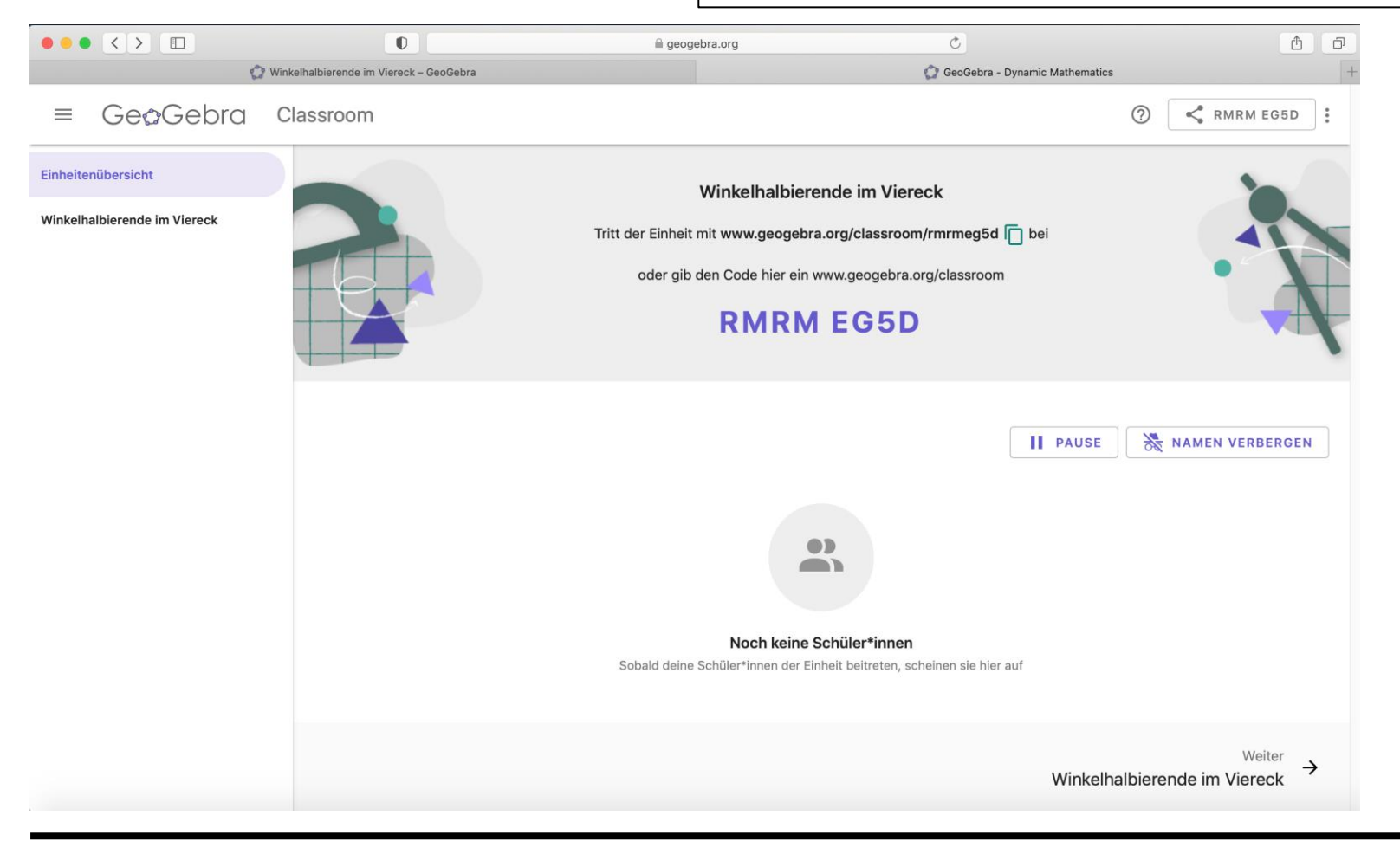

Linneweber-Lammerskitten

14

n

# Perspektive der Lehrenden: Eine GeoGebra-Einheit einsetzen

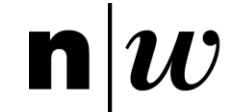

- Gehe zur Seite "geogebra.org" zurück
- In der linken Spalte "Profil" wählen
- Auf die Einheit "Mittelsenkrechten im Viereck" (bzw. die Einheit, die Sie erstellt haben) klicken
- Schaltflächen links und die Schaltflächen "PAUSE" und "NAMEN VERBERGEN" ausprobieren

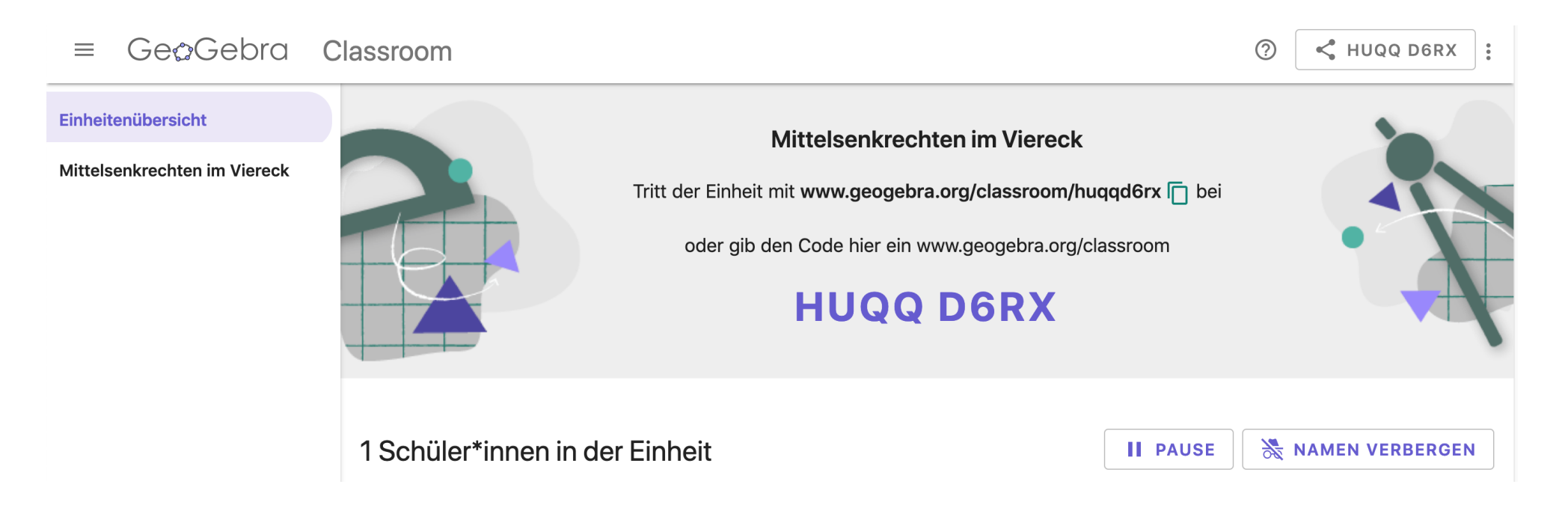

Fachhochschule Nordwestschweiz Pädagogische Hochschule

n

https://www.youtube.com/watch?v=8\_sr1z8\_ZVA (ab: 15:12)

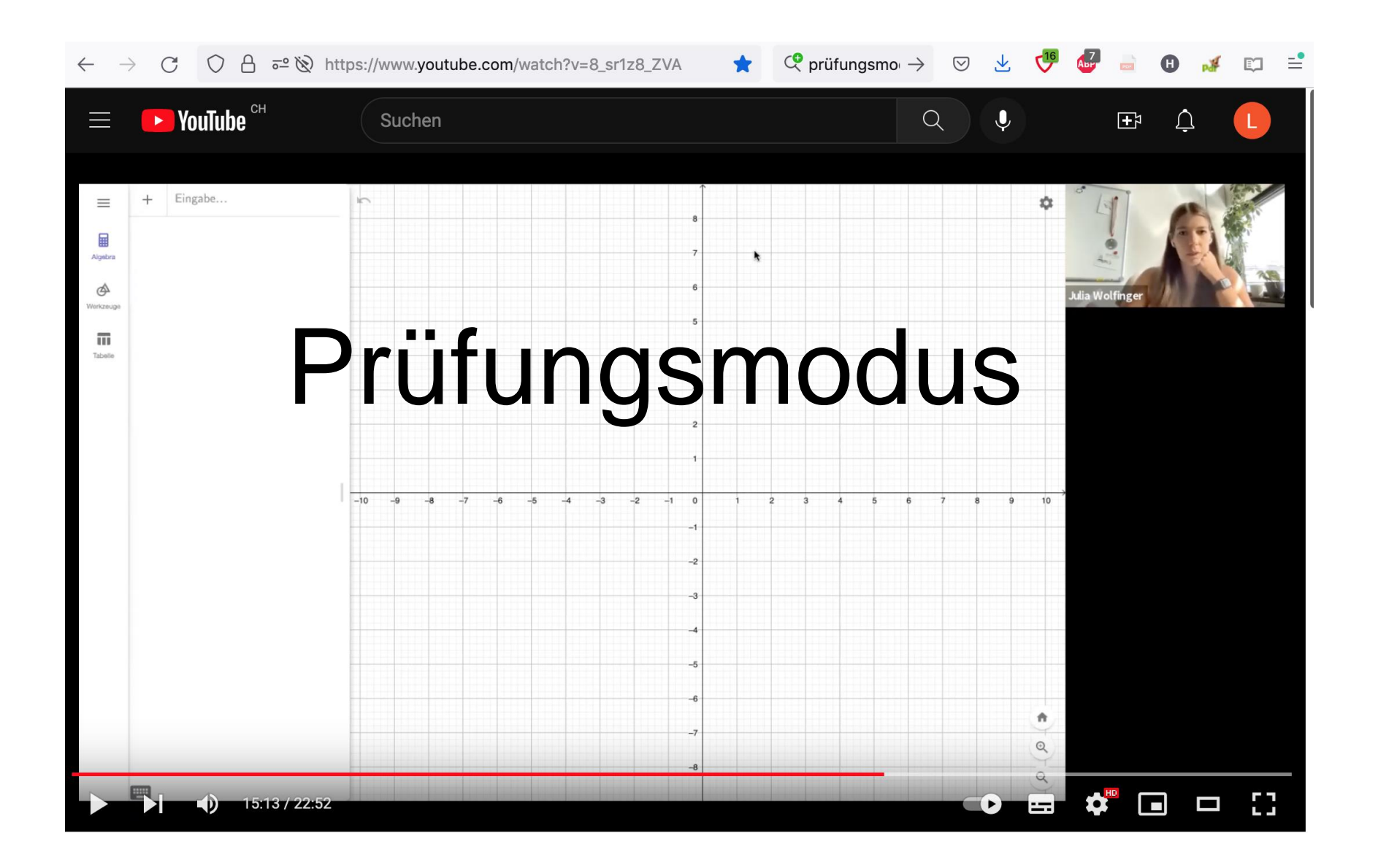

# Prüfungsmodus

Fachhochschule Nordwestschweiz

Pädagogische Hochschule

n

- In GeoGebra Classic die drei Striche rechts oben anklicken
- "Perspektiven" anklicken
- "Prüfungsmodus" anklicken.

| Unterstützung    | +              | $\mathbb{N}$  | ${}^{\checkmark}$ |    | ×=  | ¢     | ¢       |
|------------------|----------------|---------------|-------------------|----|-----|-------|---------|
| Prüfungsmodus    | Taschenrechner | Grafikrechner | Geometrie         | 3D | CAS | Suite | Classic |
| Tablets & Handys |                |               |                   |    |     |       |         |
| iOS              | ~              | ~             | $\checkmark$      | ~  | ~   | ~     |         |
| Android          | ~              | ~             | $\checkmark$      | ~  | ~   | ~     |         |
| Computer         |                |               |                   |    |     |       |         |
| MacOS            |                | ~             | ~                 |    | ~   | √*    | ~       |
| Windows 10       |                | ~             | ~                 |    | ~   | √*    | ~       |
| Chromebook       |                | ~             |                   |    |     |       | ~       |
| (*) kom          | mt bald        |               |                   |    |     |       |         |

- In GeoGebra Classic zum Beenden des Pr
  üfungsmodus die drei Striche rechts oben anklicken
- Falls ""Prüfungsmodus beenden" nicht erscheint, "Datei" anklicken
- "Prüfungsmodus OK" zeigt, dass keine (technischen) Unregelmässigkeiten vorgefallen sind <sup>(2)</sup>

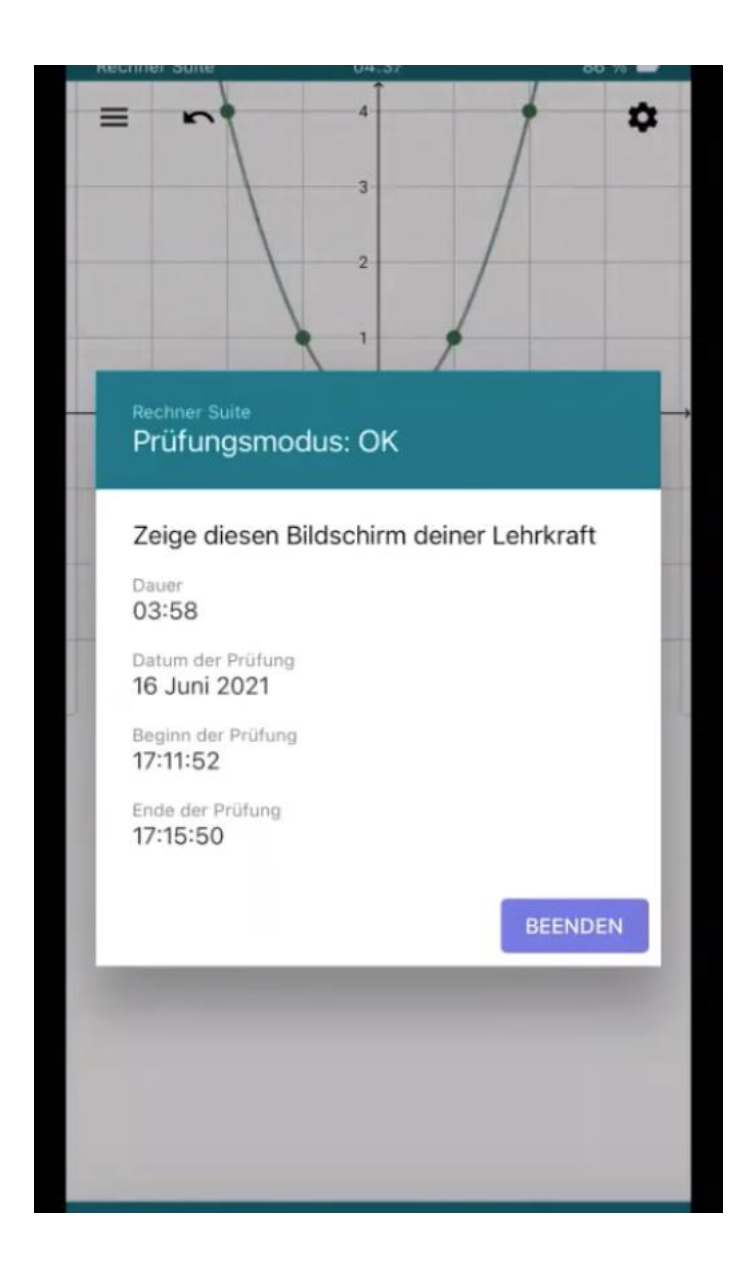

# Erfahrungsaustausch zum Einsatz von GeoGebra CAS anstelle eines kommerziellen CAS-Systems

20